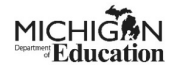

**TO DO:** Before you can submit the 10 Cents a Meal application, you will need to complete the required annual training.

Be sure to **save a copy** of your completion page OR the email confirmation with your certificate of completion. You will need to upload this information in the application.

<sup>1</sup><u>HERE</u> is the required training for 10 Cents a Meal for Michigan's Kids & Farms.

**Finding and Initiating the Application** – You MUST be a NexSys Level 5 Authorized Official to initiate and submit the 10 Cent application.

- 1. Log into your <sup>2</sup><u>MILogin for Third Party</u> account.
- 2. Click on the NexSys link in your MILogin for Third Party account.

| Michigan Department of Education (MDE)                                                 |  |
|----------------------------------------------------------------------------------------|--|
| Grant Electronic Monitoring System / Michigan Administrative Review System (GEMS/MARS) |  |
| Michigan Education Information System Account Link                                     |  |
| Michigan Nutrition Data System 2.0                                                     |  |
| NexSys - Next Generation Grant, Application and Cash Management                        |  |

- 3. On your NexSys Dashboard:
  - a) Go to your "My Opportunities" section.
  - b) Select "CNP: 10 Cents a Meal for Michigan Kids and Farms".
  - c) If the application has already been initiated or started for 2023-24, you will find it in your "My Tasks" section.

| Grant, Application and Cash Management System |                                      |                              |                              |                            |                        |                  |    |   |                                                                    |                                                     |                                                  |   |            |     |
|-----------------------------------------------|--------------------------------------|------------------------------|------------------------------|----------------------------|------------------------|------------------|----|---|--------------------------------------------------------------------|-----------------------------------------------------|--------------------------------------------------|---|------------|-----|
| e                                             | Administratio                        | on • Sear                    | rches • F                    | Reports -                  |                        |                  |    |   |                                                                    |                                                     |                                                  | ? | 🛑 Test CTI | EAC |
| ısł                                           | nboa                                 | rd                           |                              |                            |                        |                  |    |   |                                                                    |                                                     |                                                  |   |            |     |
| Му                                            | Tasks                                |                              |                              |                            | Initiate               | Related Document |    | N | Ay Opportun                                                        | ities 📕 (a)                                         |                                                  |   |            |     |
| >                                             | Filter                               |                              |                              |                            |                        |                  |    |   | Anti-Bullying Policy - PA<br>478 Cyberbullying                     | Office of Health and<br>Nutrition Services          | 6/27/2023 12:00:00 AM -<br>9/30/2023 12:00:00 AM |   |            |     |
| v                                             | My Task                              | 'e                           |                              |                            |                        |                  | 11 |   | CNP School Breakfast<br>Expansion Grant                            | Office of Health and<br>Nutrition Services          | 7/13/2023 12:00:00 AM -<br>6/30/2024 12:00:00 AM |   |            | ١.  |
|                                               |                                      | Document                     |                              |                            |                        |                  |    |   | CNP: 10 Cents A Meal for<br>Michigan Kids and Farms                | Nucrition Services (b)                              | 6/22/2023 12:00:00 AM -<br>6/23/2024 12:00:00 AM |   |            | l   |
| Ø                                             | Application<br>Section 31a           | Number<br>31A-2023-          | Addison                      | Status<br>Report In        | Status Date            | Due Date         |    |   | CNP: Coordinated<br>Application                                    | Office of Health and<br>Nutrition Services          | 3/7/2023 10:00:00 AM -<br>6/30/2024 11:45:00 PM  |   |            |     |
|                                               | Annual<br>Program &<br>Fiscal Report | 46020-110                    | Community<br>Schools - 46020 | Progress                   | 4:15:12 PM             |                  |    |   | Community College<br>Services (CCS) Perkins /<br>Local Application | Postsecondary - WD<br>Community College<br>Services | 6/14/2023 4:45:00 PM -<br>9/30/2024 12:00:00 AM  |   |            |     |
| (\$                                           | Section 31n6 -<br>Rehavior           | 31n68HP-2024-<br>25000-00007 | Genesee ISD -<br>25000       | Application In<br>Progress | 8/1/2023<br>1:40:37 PM |                  |    |   | Consolidated Application                                           | Office of Educational                               | 6/13/2023 4:15:00 PM -                           |   |            |     |

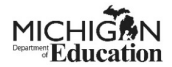

4. Once you initiate your application you will see the pop-up below. Click "Proceed" to start your application.

| CNP: 10 Ce<br>and Farms                    | nts A Meal for Michigan Kids<br>s              | • ×    |
|--------------------------------------------|------------------------------------------------|--------|
| Devided De                                 |                                                |        |
| Provided By:<br>Provided To:               | Genesee ISD - 25000                            |        |
| NexSys Applications<br>Availability Dates: | 12/1/2022 12:00:00 AM - 12/31/2023 12:00:00 AM |        |
| Due Date:                                  | N/A                                            | 1      |
|                                            | Pro                                            | Cancel |
|                                            |                                                | Cancer |

# Filling out the Application

#### Forms

5. Once you have gotten into your application the "Document Overview" page will display a progress bar showing your progress for completing the application.

The green task bar on the left side of the page will guide you through the pages of the application. We recommend starting at the top and working down through the pages on the task bar.

| Home Admin                                     | istration - | Searches •                    | Reports -                |                    |                           |                                           |                            |                                   |                                      |                                   | C                        |                        | Test AO +   |
|------------------------------------------------|-------------|-------------------------------|--------------------------|--------------------|---------------------------|-------------------------------------------|----------------------------|-----------------------------------|--------------------------------------|-----------------------------------|--------------------------|------------------------|-------------|
| 10CAMKF-2023-25<br>00007                       | 5000-       | Docun                         | nent                     | Overvi             | ew                        |                                           |                            |                                   |                                      |                                   |                          |                        | New Note    |
| ✓ Forms                                        |             | Transfer                      |                          |                    |                           |                                           |                            |                                   |                                      |                                   |                          |                        |             |
|                                                | 0           | CNP: 10 Cents                 | A Meal for Michig        | an Kids and Farms  |                           | CNP: 10 Cents A Meal                      | for Michigan Kids a        | ind Farms                         | NexSys Ap                            | plications                        |                          |                        |             |
|                                                | ins 🖸       | Document Nat<br>10CAMKF-202   | ne<br>3-25000-00007      |                    |                           | Document Status<br>Application In Progres | 5                          |                                   |                                      |                                   |                          |                        |             |
|                                                | 0           | Organization<br>Genesee ISD - | 25000                    |                    |                           | Your Role<br>Authorized Official (5)      |                            |                                   | Period Dat<br>12/1/2022<br>12/31/202 | e<br>12:00:00 AM<br>8 12:00:00 AM |                          |                        |             |
|                                                |             |                               |                          |                    |                           |                                           |                            |                                   |                                      |                                   |                          | _                      |             |
| General Information                            |             | Application In<br>Progress    | Application<br>Submitted | Review In Progress | Modifications<br>Required | Modifications In<br>Progress              | Modifications<br>Submitted | Administrative<br>Review Complete | Program Office<br>Review Complete    | Grant Funds<br>Available          | Amendment In<br>Progress | Amendment<br>Submitted | lifications |
| Sponsor Information/Conta<br>Information       |             |                               |                          |                    |                           |                                           |                            |                                   |                                      |                                   |                          |                        | - 1         |
|                                                | O           |                               |                          |                    |                           |                                           |                            |                                   |                                      |                                   |                          |                        |             |
| Upload Documentation of<br>Training Completion | 0           |                               |                          |                    |                           |                                           |                            |                                   |                                      |                                   |                          |                        |             |
| Attachments                                    |             |                               |                          |                    |                           |                                           |                            |                                   |                                      |                                   |                          |                        |             |
|                                                | •           |                               |                          |                    |                           |                                           |                            |                                   |                                      |                                   |                          |                        |             |
| State of Michigan<br>Attachments               | D           |                               |                          |                    | ß                         |                                           |                            |                                   |                                      |                                   |                          |                        |             |
| ✓ Tools                                        |             |                               |                          |                    |                           |                                           |                            |                                   |                                      |                                   |                          |                        |             |

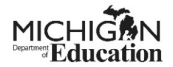

## **Cover Page**

6. The cover page has general information about the application and displays the name and address of the entity that's applying. This information is pulled directly from the Educational Entity Master (EEM).

**NOTE:** It's very important to keep EEM updated with the correct information.

| Home Administration +                       | Searches + Reports +                                                                                                    | D 📃 🛛 Test CTEAO 🗸      |
|---------------------------------------------|----------------------------------------------------------------------------------------------------|-------------------------|
| 10CAMKF-2024-04010-                         | -                                                                                                    | New Note   Print   Save |
| 00023                                       | Cover Page                                                                                                    |                         |
| ✓ Forms                                     | -<br>Midelgan Department of Education                                                                                                    |                         |
| Cover Page                                  | OFFICE OF HEALTH AND NUTRITION SERVICES<br>P.O. Box 30008<br>Langing Hicking 49000                                                                                               |                         |
| Assurances and Certifications               |                                                                                                    |                         |
| Important Information                       | AUTIONT - Funding autompty section 3) of the state somoon all data<br>COMPLETION: Voluntary (Consideration for funding will not be possible if application is not<br>completed). | >                       |
| Review Grant Selections                     |                                                                                                    |                         |
| General Information                         | 2024 CNP: 10 Cents & Meal for Michigan's Kids & Farms                                                                                                    |                         |
| Sponsor Information/Contact                 |                                                                                                    |                         |
| Program Information                         | Entity                                                                                                    |                         |
| Upload Documentation of Training Completion | Application Description                                                                                                    |                         |
| ✓ Tools                                     | Entity Name Agreement Number                                                                                                    |                         |
| Landing Page                                | Alpena Public Schools - 04010 04010 04010                                                                                                    |                         |
| Add/Edit People                             | 2373 GORDON RD                                                                                                    |                         |
| Status History                              | City Zip Code Entity County<br>ALPENA 497074627 Alpena County                                                                                                    |                         |

- 7. Scroll down on the Cover Page to enter Contact information.
  - a) Choose the name of the Main Contact Person from the dropdown menu.
  - b) Click the Save button. This will auto-populate the Main Contact's information.
  - c) Choose the name of the Secondary Contact Person from the dropdown menu. If there isn't a name listed in the dropdown menu, the NexSys level 5 Authorized Official will need to add someone to the agency and the 10 Cent application. This will add their name to display in the dropdown menu.
  - d) Click the Save button if the Secondary Contact Person is listed and chosen.

<sup>3</sup><u>HERE</u> is a help document for adding someone to the organization. <sup>4</sup><u>HERE</u> is a help document for adding someone to an application.

e) Repeat Step 7c and 7d if the Secondary Contact Person needs to be added to the system.

(See Image on Page 4)

**NOTE:** The Secondary Contact Person MUST NOT be the same person as the Main Contact Person.

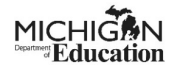

| Home Administration •                       | Searches + Reports +                                                                                                    |
|---------------------------------------------|----------------------------------------------------------------------------------------------------|
| 10CAMKF-2024-04010-<br>00023                | Entry Address New Note:   Print   Spre                                                                                                    |
| ✓ Forms                                     | City         Zip Code         Enstry County         (L//d)           ALPENA         487074627         Alpena County         Image: Contract Person must be selected. |
| Cover Page 🔋                                | Main Contact Person                                                                                                    |
| Assurances and Certifications               | Contact Name *                                                                                                    |
| Important Information                       | Test CTEAO                                                                                                    |
| Review Grant Selections                     | Telephone Number                                                                                                    |
| General Information                         | 517-555-1212                                                                                                    |
| Sponsor Information/Contact                 | Email Address<br>mtbutter369@gmail.com                                                                                                    |
| Program Information                         |                                                                                                    |
| Upload Documentation of Training Completion | Secondary Contact Person                                                                                                    |
| ✤ Tools                                     | Construct Name *                                                                                                    |
| Landing Page                                | Telephone Number                                                                                                    |
| Add/Edit People                             | Email Address                                                                                                    |
| Status History                              | Liner room Suit                                                                                                    |

#### **Important:**

You will know if your page has been successfully saved and completed when you see a check in the box displayed next to the page title.

An exclamation point next to the page name, is a notification that the page contains errors, and something must be corrected. You can continue filling out the application. The exclamation point will notify you to come back to that specific page and make corrections before submitting your application.

| Home Admini                 | stration - | S    |
|-----------------------------|------------|------|
| 10CAMKF-2023-25<br>00007    | 000-       | м    |
| <ul> <li>Forms</li> </ul>   |            | Cor  |
| Cover Page                  | ß          | Add  |
| Assurances and Certificatio | <b>∝ O</b> | 123  |
| Important Information       | 0          | Test |
| Review Grant Selections     | Ο          | Tele |
| General Information         |            | 517  |
|                             |            | Em   |

(Saved & Correct)

(Errors on Page)

Administration -

9

 C

(

10CAMKF-2024-04010-

Assurances and Certifications

General Information

00023

Cover Page

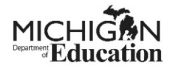

## **Assurances and Certifications**

8. Read the Assurances and Certifications page and click SAVE when you are done.

| Home Administr                                 | ration + | Searches • Reports • Accounting •                                                                                                    | 📃 🌔 📃 🖕 Test CTEAO 🗸    |
|------------------------------------------------|----------|----------------------------------------------------------------------------------------------------|-------------------------|
| 10CAMKF-2023-<br>280105440-00089               |          | Assurances and Certifications                                                                                                    | New Note   Print   Save |
| ✓ Forms                                        |          | Save the Page to Proceed                                                                                                    | T                       |
|                                                | ¢        | Assurances and Certifications                                                                                                    |                         |
| Assurances and<br>Certifications               | ¢        | 10 Cents a Meal for Mickigan's Kids and Farms.<br>Pregram Assurances                                                                                                    |                         |
| Important Information                          | C        | General<br>The applicant entity agrees to ablide by all of the requirements for administering the Program as stated in Section 311 of the State School Aid Act or the State Asency (SA).                                                                                                    |                         |
|                                                | C        | By agreening, the school or non-school sponsor attents that the person submitting the application has read and agreed to the terms listed below and all information provided in this application is true and correct.                                                                                                    |                         |
|                                                | C        | This agreement is subject to change resulting from changes in legislative policy.                                                                                                    |                         |
| General Information                            |          | Application The applying school or non-school sponsor agrees to participate in the 10 Cents a Meal for Michigan's Kishs and Farms program. The applying school or non-school sponsor must be participating in USDA child netrotion programs doing the School Year 2022-2023. This may include National School                                                                                                    |                         |
| Sponsor Information/Contact<br>Information     | ¢        | Lunch Program, Child and Adult Care Food Program, and the Summer Food Service Program<br>4. Archool or one-chool openore participating USUA Adult attribution program via alternate agreement with a sponsoring agreecy must participate flexuplit the sponsor.<br>4. Archool or connect flow openore participating USUA Adult attribution program via alternate agreement with a sponsoring agreecy must participate flexuplit the sponsor.<br>4. Archool or connecting the openorement proceeding and advice program via and an armonized spont sponsoring agreecy must participate flexuplit the sponsor.                                                                                                    |                         |
|                                                | C        | representes more compose une comme unaming investes and second or constrained to over al pail of a Comptete grain application.<br>Use of Funds                                                                                                    |                         |
| Upload Documentation of<br>Training Completion | ¢        | The granter shall ensure that the funds are expended, in accordance with guidance material insued by the SA, for Michigan-grown, minimally processed vegetables, thuin and dy the SA and the funds are not expendent may be subject to realizations by the name specer.     The granter acknowledge mathematic for them that are not expendent may be subject to realizations and the name specer.     The specera is advanted for them that are not expendent may be subject to realizations and the name specera.                                                                                                    |                         |
| Budget Pages                                   |          | Minimally processed includes firsh, washed, thopped, flozen, packaged and dired—but not code or and or same more a first a submitted for items without a firm mane and location, or acceptable alternative identifier as determined by the state agency, will be duallowed.     Grantees must show it more inden for this che manual of the start and or identifier and of the start and or identifier and of the start and or identifier and of the start and or identifier and of the start and or identifier and of the start and or identifier and of the start and or identifier and of the start and or identifier and the start and or identifier and the start and of the start and or identifier and the start of the start and or identifier and the start. |                         |
| Burloat Summary                                | 62       |                                                                                                    |                         |

#### **Important Information**

9. This page has links to documents that you will be using. Review this page completely and make a note that these documents are here. Save the page when you are done.

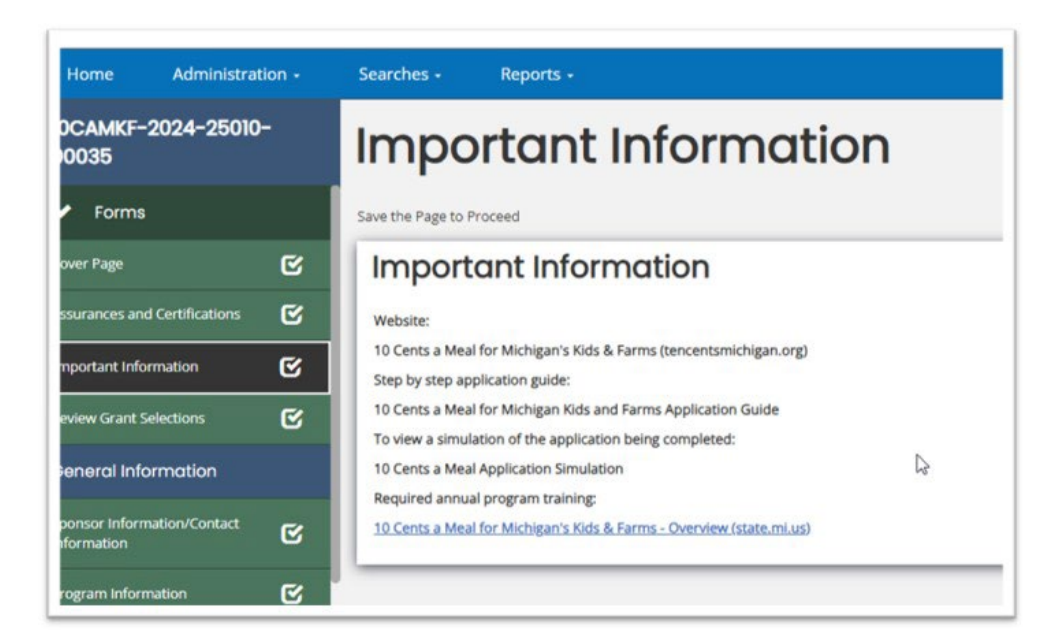

## **Review Grant Selections:**

10. Confirm that Apply Now is highlighted and SAVE the page.

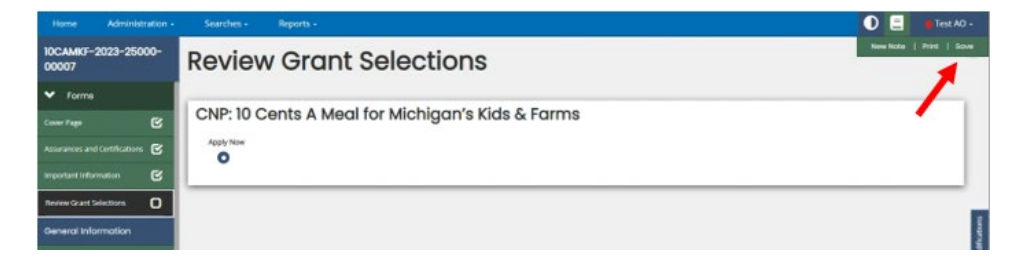

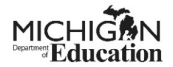

## **General Information**

## Sponsor/ Contact Information

The information displayed within the yellow box will auto-populate from EEM.

**NOTE:** It is imperative to keep the Educational Entity Master (EEM) updated with the correct information. Visit <sup>5</sup>this website for instructions on how to update EEM.

## Award Eligibility

- The "Award Eligibility" is specific to 10 Cents a Meal. Your maximum award amount is calculated by multiplying the total meals served during the previous year within the federal child nutrition programs by 0.10. If there is no amount displayed contact <u>MDE-FarmtoProgram@Michigan.gov</u> for a budget amount.
- **IMPORTANT!** <u>Write your award amount down</u>. You will need this number for another page in the application.
- The enrollment and free and reduced percentage (FR/P) are displayed here for informational purposes only and may not apply to every sponsor. These calculations will be the information from the previous year.
- 11. Check the box at the bottom of the page to certify everything is correct.
- 12. Save the page.

| Harse Admonstration                        |       | Searches - Reports -                                           |                                              |           | D 📃 🖬 Briel AD -    |
|--------------------------------------------|-------|----------------------------------------------------------------|----------------------------------------------|-----------|---------------------|
| IOCAMRT-2023-25000-0                       | 00007 | Sponsor/Con                                                    | tact Informat                                | ion       | Naciona   Not   Som |
| ✓ rome                                     |       | 0001301/001                                                    |                                              | ion       |                     |
|                                            |       |                                                                |                                              |           | #12                 |
|                                            |       | Agreement #.<br>25100                                          | Sponsor Name:<br>Garwase (50 - 2500          |           | 0                   |
|                                            |       | Address Line 1:                                                | Address Line 2:                              |           |                     |
|                                            |       | 201 of lange here                                              | State                                        | 2qc       |                     |
| deneral information                        |       | Red .                                                          | militana                                     | 481073400 |                     |
| Sporsar Information/Contact<br>Information | 0     | School Demot Code:<br>2648                                     | Generate                                     |           | 1                   |
| Program Information                        | 0     | 10                                                             |                                              |           |                     |
| Updat Deservation of Narrog<br>Compilition |       |                                                                |                                              |           |                     |
| Budget Pages                               |       | Award Eligibility                                              |                                              |           |                     |
|                                            |       | Eligible for a maximum award<br>(Total meak served last year b | of<br>a Federal Child Nutrition programs a 3 | 9         |                     |
|                                            |       | \$13,79810                                                     |                                              |           |                     |
|                                            |       | Envolment                                                      |                                              |           |                     |
| Attochments                                |       |                                                                |                                              |           |                     |
|                                            | 0     | FR/P:                                                          |                                              |           |                     |
|                                            |       | #1                                                             | 1                                            |           |                     |
| ♥ Toole                                    |       | C Toertify that the above data is                              | complete and correct.                        |           |                     |

**REMEMBER:** If any page is not completed correctly, you will see an exclamation point next to the page name on your taskbar. This will notify you to come back to that specific page and make corrections before submitting your application.

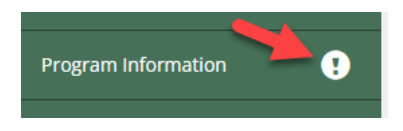

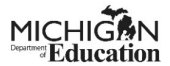

## **Program Information**

13. Check all boxes that apply marketing purposes. If "Other" is checked, you must give an explanation.

| 10CAMKF-2023-25000                             | 00007 | Program Info                         | mation                                                                            | New Note   Print   Sove                                                                                         |
|------------------------------------------------|-------|--------------------------------------|-----------------------------------------------------------------------------------|----------------------------------------------------------------------------------------------------|
| Assurances and Certifications                  | e     | 5                                    |                                                                                   |                                                                                                    |
| Important Information                          |       | Marketing and Educ                   | ation                                                                             |                                                                                                    |
|                                                |       | Check all the ways you market of pla | to market locally grown fruits, vegetables, and legumes. (Check all that apply) * |                                                                                                    |
| General Information                            |       | To Students                          | To Community                                                                      |                                                                                                    |
| Sponsor Information/Contact                    | 0     | Taste Testing                        | Teste Testing                                                                     |                                                                                                    |
|                                                |       | Social Media                         | Social Media                                                                      |                                                                                                    |
| Program information                            | •     | Views Media                          | Dievo, Media                                                                      | The second second second second second second second second second second second second second second second se |
| Upload Documentation of Training<br>Completion |       | Pyes                                 | Den Pyers                                                                         |                                                                                                    |
| Budget Pages                                   |       | Newsletters                          | lievaletters                                                                      |                                                                                                    |
| Dudget Summery                                 | 0     | Menu Menu                            | Menu Menu                                                                         |                                                                                                    |
| Budget Detail                                  |       | Sgrage                               | 🗾 Signage                                                                         |                                                                                                    |
| Budget kern                                    | 0     | Cther                                | Corer                                                                             |                                                                                                    |
| Attochments                                    |       | If other, please explain:            |                                                                                   |                                                                                                    |
| Attachments                                    | 0     | Fermer visit to diessroom            | La<br>La                                                                          |                                                                                                    |

- 14. Check all the outcomes your activities will meet and describe them in the box provided.
- 15. Who will assist you with marketing and education? List them in the text box.

| 90 0 |                                                                   |                       |     |  |
|------|-------------------------------------------------------------------|-----------------------|-----|--|
|      |                                                                   |                       |     |  |
| Mo   | nthly highlight of a farm and food item. Using the farm to school | curriculum from USDA. | #15 |  |
| Des  | cribe the educational activities listed above: *                  |                       |     |  |
| ~    | Connect to a school's farm or school procurement activities       |                       |     |  |
|      | involve parents or the community                                  | 10-1- <b>1</b>        |     |  |
|      | Have clear educational activities                                 | #14                   |     |  |
| 1    | Increase student knowledge and consumption of Michigan grow       | en products.          |     |  |
|      | Promote healthy food activities                                   |                       |     |  |
|      |                                                                   |                       |     |  |

#### Sourcing

- 16. How do you plan to source the produce you use in your programming?
  - a) Did you serve local produce? Check Yes or No.
  - b) Check ALL the methods you plan to use.
  - c) If selecting "Other" please give further details within the text box.
  - d) Who will assist you in sourcing activities? List them in the text box.

(See Image on Page 8)

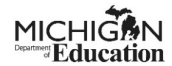

| Home Adr                                    |             | Searches - Reports -                                                                                                    | 0 🗉      | Test PSAO -  |
|---------------------------------------------|-------------|----------------------------------------------------------------------------------------------------|----------|--------------|
| 10CAMKF-2024                                | 11010-00012 | Sourcing                                                                                                    | New Note | Print   Sove |
| -<br>Assurances and Certific                | ations 🗹    | Did you serve local produce in SY 2022-2023? • (a)                                                                                                    |          |              |
| Important Information                       | S           | O O<br>Yes No                                                                                                    |          |              |
| Review Grant Selection                      | e e         |                                                                                                    |          |              |
| General Informati                           |             | Select all the methods you are using or plan to use to procure locally grown fruits, vegetables, and dry beans.<br>(Check all that apply): * (b)                                           |          |              |
| Sponsor Information/C                       | ontact 💌    | Ponvard Contracting                                                                                                    |          |              |
| Information                                 |             | Micropurchasing                                                                                                    |          |              |
| Program Information                         | ଟ           | Co op purchasing with institutional buyers                                                                                                    |          |              |
| Upload Documentation<br>Training Completion | of 🕑        | Oirect purchasing from farms                                                                                                    |          |              |
| Budget Pages                                |             | Farmer's Markets                                                                                                    |          |              |
| Budget Summary                              | C           | Broadline Distributor                                                                                                    |          |              |
| Budget Detail                               |             | Food Hubs                                                                                                    |          |              |
| Budget Item                                 | g           | USDA foods                                                                                                    |          |              |
| ✤ Tools                                     |             | 00ж                                                                                                    |          |              |
| Landing Page                                |             | If other, please explain: (C)                                                                                                    |          |              |
| Add/Edit People                             |             | Explanation<br>over too                                                                                                    |          |              |
| Status History                              |             | Describe any community partners, partners within your school system or childcare network, or other resources that you utilize or plan to call upon to assist you in sourcing activities. * |          |              |
| Attachment Repository                       |             | (C)                                                                                                    |          |              |
|                                             |             | 3 of 5000                                                                                                    |          |              |

## Reporting

17.Who will assist you with reporting? List them in the text box.

| Home Admin<br>10CAMKF-2023-<br>25000-00007 | istration | Searches - Reports - Reporting                                                                                                    | New Note   Print   Save |
|--------------------------------------------|-----------|----------------------------------------------------------------------------------------------------|-------------------------|
| -<br>Assurances and<br>Certifications      | е<br>В    | Describe any community partners, partners within your school system or childcare network, or other resources<br>that you utiles or plan to call upon to assist you in reporting activities. This may include technical assistance in<br>invoice calculation and uploading, menu/production record documentation, outreach to collect required farm<br>location, etc. * |                         |
|                                            | C         | Connecting with Food Service Directors in my county to talk through issues. my distributor's sales reps provide needed invoice<br>information.                                                                                                    |                         |
| Review Grant Selections                    | C         | 139 of 5000                                                                                                    |                         |
| General Information                        |           | *                                                                                                    |                         |

Training and Support

- 18.(a)Describe what 10 Cents a Meal funding mean to your program and wider community.
  - (b)Check any additional ways you want to receive support from our team.
  - (c)If selecting "Other" describe what additional resources you would like.
  - (d)Check the box to certify everything is correct.
  - (e)Save the page.

(See Image on Page 9)

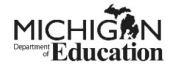

| Home Administration +                          | Searches - Reports -                                                                                                    | 🚺 📃 🛛 Test PSAO +       |
|------------------------------------------------|----------------------------------------------------------------------------------------------------|-------------------------|
| 10CAMKF-2024-11010-                            | S of 5000                                                                                                    | New Note   Print   Save |
| 00012                                          |                                                                                                    | (e)                     |
| Assurances and Certifications                  | Training and Support                                                                                                    |                         |
|                                                | What would the 10 Cents a Meal funding mean to your district, students, community, and the local economy? *(a)                                                                                                    |                         |
|                                                | This funding lets us source some organic produce that we couldn't afford with our regular budget and helps to support 3 local<br>farms in our county. It also gives the kids a chance to try things that they have never seen before. |                         |
| Review Grant Selections 🗹                      | 226 of 5000                                                                                                    |                         |
| General Information                            | Do you want to receive follow up support from our team with resources for: (Check all that apply) (b)                                                                                                    |                         |
| Sponsor Information/Contact                    | Advocacy                                                                                                    |                         |
| -                                              | Education                                                                                                    |                         |
| Program Information                            | Sourcing                                                                                                    |                         |
| Upload Documentation of<br>Training Completion | Marketing and promotion                                                                                                    |                         |
| Budget Pages                                   | Reporting and claiming                                                                                                    |                         |
| Rudaat Summan                                  | ✓ Other                                                                                                    |                         |
|                                                |                                                                                                    |                         |
| Budget Detail                                  | Constrict to the matter                                                                                                    |                         |
| Budget Item 🕑                                  | 29 of 100                                                                                                    |                         |
| ✓ Tools                                        | I certify that the above data is complete and correct.* (d)                                                                                                    |                         |
| Landing Page                                   |                                                                                                    |                         |

**NOTE:** If you do not complete the required information, you will receive an error message. To see the question with the error, click on the error message and it will take you to the section you need to fix/complete.

| Home Administration -                          | - Searches - Reports -                                                                                                    | 🕕 📃 🗧 Test PSAO +                   |
|------------------------------------------------|----------------------------------------------------------------------------------------------------|-------------------------------------|
| 10CAMKF-2024-11010-                            | 5 of 5000                                                                                                    | New Note   Print   Save             |
| 00012                                          |                                                                                                    | ✓ Attention                         |
| Assurances and Certifications 🕑                | Training and Support                                                                                                    | Required if Other is checked above. |
| Important Information                          | What would the 10 Cents a Meal funding mean to your district, students, community, and the local economy? *                                                                                                    | 1                                   |
| Review Grant Selections                        | farms initiality less us source some organic produce that we couldn't allord with our regular budget and helps to support's local<br>farms in our county. It also gives the kids a chance to try things that they have never seen before. |                                     |
| General Information                            | 226 of 5000<br>Do you want to receive follow up support from our team with resources for: (Check all that apply)                                                                                                    |                                     |
|                                                | Advocacy                                                                                                    |                                     |
| Information                                    | Education                                                                                                    |                                     |
| Program Information                            | Sourcing                                                                                                    |                                     |
| Upload Documentation of<br>Training Completion | Marketing and promotion                                                                                                    |                                     |
| Budget Pages                                   | Reporting and claiming                                                                                                    |                                     |
| Budget Summary                                 | ✓ Other                                                                                                    |                                     |
| Budget Detail                                  | If other, please explain:                                                                                                    |                                     |
| Budget Item 🕑                                  | 0 of 100                                                                                                    |                                     |
| ✓ Tools                                        | I certify that the above data is complete and correct. *                                                                                                    |                                     |
| Landing Page                                   |                                                                                                    |                                     |

## **Upload Documentation of Training Completion:**

19. Once you complete the annual training, save one of the following forms or documentation and upload it on this page. <sup>6</sup><u>HERE</u> is the required training for 10 Cents a Meal for Michigan's Kids & Farms.

(See Images on page 10)

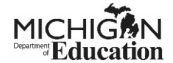

## **Example of Completion page:**

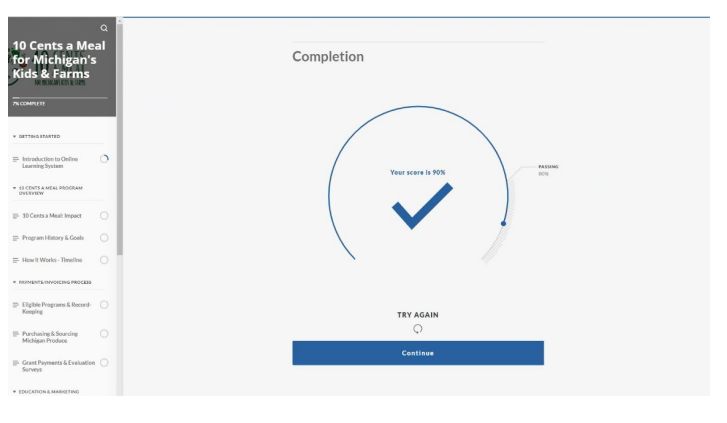

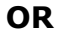

## **Example of Completion page:**

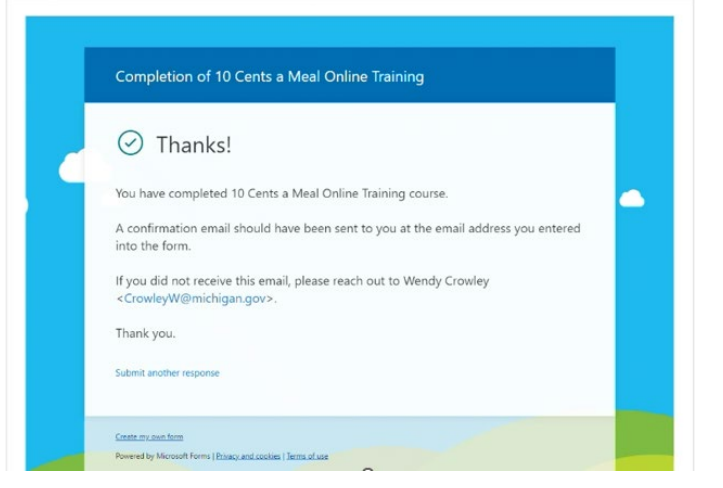

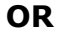

## **Example of email confirmation:**

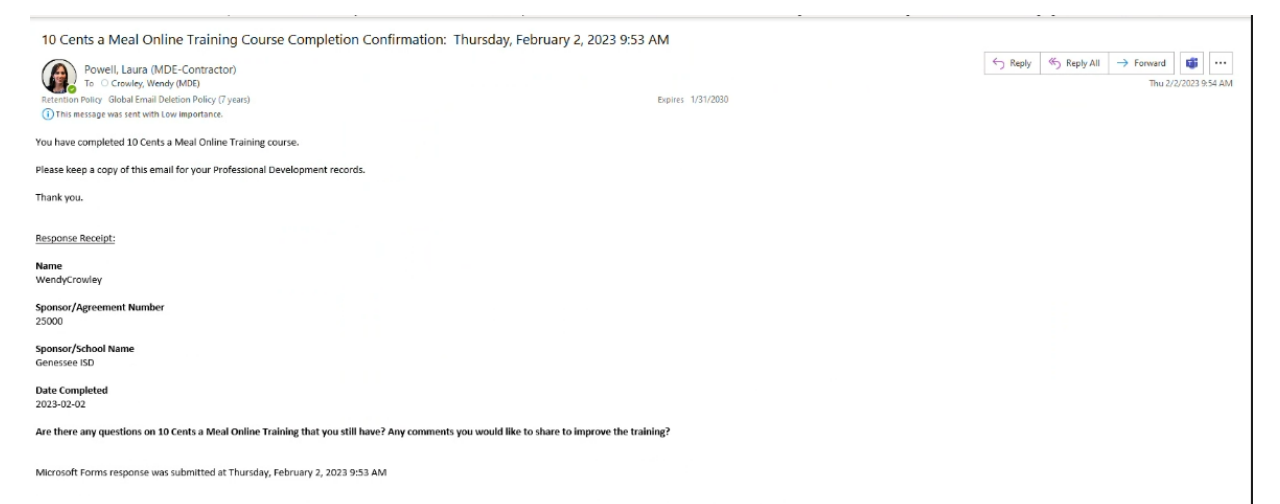

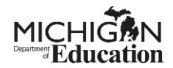

## 20. Uploading Documentation Instructions

- a) Click "Select" to choose your file. (Choose the screenshot or email confirmation stating that you completed the required training for the program).
- b) When your file is uploaded successfully you will see a checkmark display next to the select button it will say, "File(s) uploaded successfully" under the file name.
- c) Give your upload a title. We recommend something like "2024 Training Completed".
- d) Save the page.

| Home Administration -                          | Searches - Reports - D 📃 🛛 Test PSAO -                                                                                                    |
|------------------------------------------------|----------------------------------------------------------------------------------------------------|
| 10САМКF-2024-11010-<br>00012                   | Upload Documentation of Training<br>Completion                                                                                                    |
| Important Information                          |                                                                                                    |
| Review Grant Selections 🕑                      | Upload documentation of training completion. This is a screenshot of the completed quit at the end of Ten Cents a Meal for Michigan's Kids and Farms Annual Training,                                                         |
| General Information                            | Instructions:<br>1. Type a descriptive title for the document that will be uploaded.                                                                                                    |
| Sponsor Information/Contact                    | 2. Click the Select button and search for the document.     3. Click the Select button and search for the document.     3. Click the Save button.     5. Taylord and order document. Click the Add button.                    |
| Program Information                            | NOTE: When the file is named to be uploaded, DO NOT leave any spaces, place a period between the words OR use any special characters, e.g. "/", in the document name. Attachments may be in Word, PDF, PG, XLS or GIF format. |
| Upload Documentation of<br>Training Completion | The maximum me sprow size to sampler the sprowers on each game, the rescriptions are exercisives are use and an element mile, and can make spress                                                                             |
| Budget Pages                                   | Tide.*                                                                                                    |
| Budget Summary 🕑                               | 15 of 100                                                                                                    |
| Budget Detail                                  |                                                                                                    |
| Budget Item 🕑                                  |                                                                                                    |
| ✓ Tools                                        | Rest uplasee skitter July X                                                                                                    |

## **Budget Pages**

Budget Summary

21. The Budget Summary page will be blank until you complete the Budget Item page. <u>START ON THE BUDGET ITEM PAGE</u>. Once the Budget Item page has been completed and saved, the information will appear on the Budget Summary page.

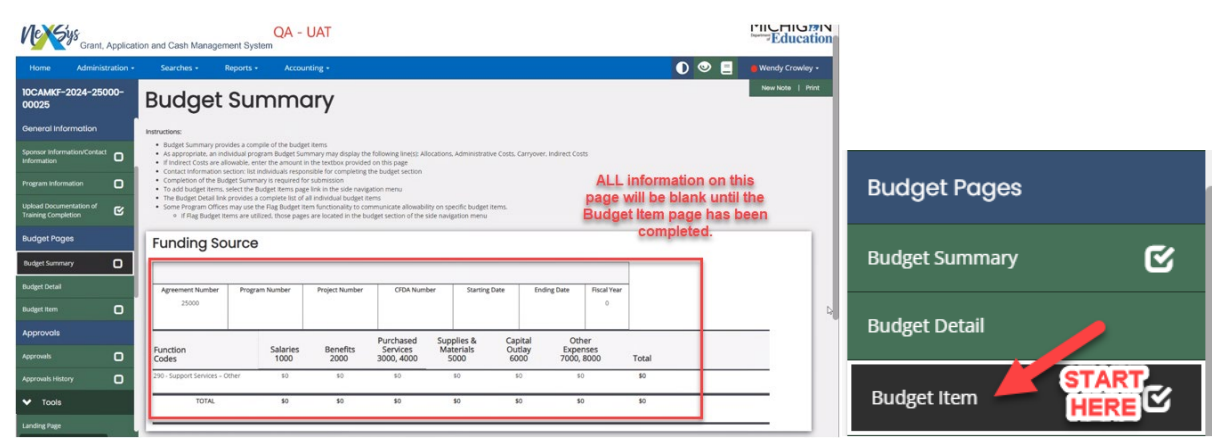

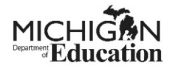

## **Budget Item**

- 22. Complete the Budget Item Page
  - a) In the dropdown menu choose, "299: Other Support Services".
  - b) Provide a description of what you are going buy in the textbox. We recommend "Michigan Produce" or "Michigan Fruits and Vegetables".

**NOTE:** This grant can only be used for Michigan fruits, vegetables, and dry beans and no other types of expenses.

c) Enter your requested award amount for the 2023-24 school year. If you did not write down this number from the Sponsor Information page, you click on the green Sponsor Information tab on the left of the page to find your maximum award amount.

There is **no penalty** for not spending your entire grant amount, so we recommend you request the full amount.

d) Save page.

| Home            | Administration + | Searches +                                       | Reports +                                               |                                                   |                               |             |             |                  |              | DE         | 🛑 Test PSAO 👻 |
|-----------------|------------------|--------------------------------------------------|---------------------------------------------------------|---------------------------------------------------|-------------------------------|-------------|-------------|------------------|--------------|------------|---------------|
| 10CAMKF-2       | 2024-11010-      | Funding S                                        | Source                                                  |                                                   |                               |             |             |                  | New Note   P | int   Save | Add Delete    |
| 00012           |                  | Please note: This is a at least minimum twi      | natching grant. The distri<br>te the grant amount awar  | ct agrees to purchase l<br>ded.                   | ocal produce                  |             |             |                  |              | 1          | _             |
|                 | ation 🕑          |                                                  | 10 Cent                                                 | s a Meal for Michigan's                           | Kids and Farms                |             |             |                  |              | d)         |               |
| Upload Docume   | ntation of 🕑     | Program Number                                   | Project Number                                          | CFDA Number                                       | Starting Date                 | Ending Date | Fiscal Year |                  |              |            |               |
|                 |                  | 245270                                           | 23-24                                                   | 6676                                              | 09/01/2023                    | 06/23/2023  | 2024        |                  |              |            |               |
| Budget Page     | *5               | Select the appropriate                           | Function Code for this b                                | udget item: *                                     |                               |             |             |                  |              |            |               |
| Budget Summar   | y C              | 299: Other Support                               | Services                                                |                                                   |                               | <u> </u>    |             |                  |              |            |               |
| Budget Detail   |                  | allowed is ten cents ti<br>Nutriiton Programs -  | mes the total meals serve<br>see Sponsor Information    | d last school year in al<br>page                  | Child                         |             |             |                  |              |            |               |
| Budget Item     | ଟ                | Provide a specific des<br>description selected i | cription for this budget ite<br>h the drop down menu or | m. Do not repeat the f<br>the heading(s) of the t | Function Code<br>lox(es) used |             |             |                  |              |            |               |
| ✓ Tools         |                  | CARROTS                                          |                                                         |                                                   |                               | — b)        |             |                  |              |            |               |
| Landing Page    |                  | 7 of 100                                         |                                                         |                                                   |                               |             |             |                  |              |            |               |
| Add/Edit People |                  | Enter the dollar amou<br>Other Expenses.         | nt associated with the bu                               | dget item. Enter an am                            | ount in only                  |             |             |                  |              |            |               |
|                 |                  | Other Expenses<br>(7000,8000)                    | Total                                                   |                                                   |                               |             |             |                  |              |            |               |
| Attachment Rep  | ository          | \$ 49,608                                        | \$49,608                                                |                                                   |                               |             |             |                  |              |            |               |
| Modification Su | mmary            | Flag                                             | Comm                                                    | nent                                              |                               |             | Previous    | Total Change +/- |              |            |               |
| Document Valid  | ation            |                                                  | ~                                                       |                                                   |                               |             | so          | \$0              |              |            |               |
|                 |                  | 1                                                |                                                         |                                                   |                               |             |             |                  |              |            |               |

23.Go back to the Budget Summary page.

- a) Complete the Contact Information section.
- b) Save the page.

(See Image on Page 13)

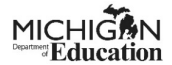

|                                                     | ation - | Searches - F                                                             | Reports -                   |                                    |                         |                                         |                 |             |             |          | U 🔤 🔤            |
|-----------------------------------------------------|---------|--------------------------------------------------------------------------|-----------------------------|------------------------------------|-------------------------|-----------------------------------------|-----------------|-------------|-------------|----------|------------------|
| 0CAMKF-2024-11010                                   | -       | <ul> <li>If Flag Budget Its</li> </ul>                                   | ems are utilized, those pag | ges are located in the bui         | dget section of the sid | le navigation menu                      |                 |             |             |          | New Note   Print |
| 0012                                                |         | Fundina So                                                               | ource                       |                                    |                         |                                         |                 |             |             |          | 1 .              |
| eneral Information                                  |         |                                                                          |                             |                                    |                         |                                         |                 |             |             |          |                  |
| onsor information/Contact                           |         |                                                                          |                             | 10 Cents a Meal                    | for Michigan's Kids ar  | nd Farms                                |                 |             |             |          |                  |
| ormation                                            | C       | Agreement Number                                                         | Program Number              | Project Number                     | CFDA Numbe              | er Starting                             | Date            | Ending Date | Fiscal Year | 1        |                  |
| ogram information                                   | C       | 11010                                                                    | 245270                      | 23-24                              | 6676                    | 09/01/                                  | 2023            | 06/23/2023  | 2024        |          |                  |
| load Documentation of<br>aining Completion          | ¢       | Function                                                                 | Salaries                    | Benefits                           | Purchased<br>Services   | Supplies &<br>Materials                 | Capita<br>Outla | I Oth       | er<br>ises  | Total    | Your information |
| idget Pages                                         |         | 200 Summert Services                                                     | 1000                        | 2000                               | 5000, 4000              | 5000                                    | 6000            | 7000, 6     |             | 10tal    | will snow nere.  |
| adaet Summary                                       | R.      | 290 - Support Services - C                                               | 2010                        | ~                                  | 20                      | 20                                      | 20              | 2497        | ~           | 249,000  |                  |
|                                                     |         | TOTAL                                                                    | \$0                         | \$0                                | \$0                     | \$0                                     | \$0             | \$49,6      | 08          | \$49,608 |                  |
|                                                     |         |                                                                          |                             |                                    |                         |                                         |                 |             |             |          | -                |
| dget item                                           | 6       |                                                                          |                             |                                    |                         |                                         |                 |             |             |          |                  |
|                                                     |         | Contact Inf                                                              | formation                   | a)                                 |                         |                                         |                 |             |             |          |                  |
| Tools                                               |         |                                                                          |                             |                                    |                         |                                         |                 |             |             |          |                  |
| Tools                                               |         | *Business Office Represen                                                | ntative                     | *Phone                             |                         | *Email                                  |                 |             |             |          |                  |
| • Tools                                             |         | *Business Office Represen                                                | ntative                     | *Phone<br>(333) 333-333            | 3                       | *Email<br>W8D.COM                       |                 |             |             |          |                  |
| Tools     drEdit People                             |         | *Business Office Represen<br>WENDY<br>5 of 50                            | ntative                     | *Phone<br>(333) 333-333            | 3                       | *Email<br>W8D.COM<br>7 of 100           |                 |             |             |          |                  |
| Tools<br>nding Page<br>d/Edit People<br>tus History |         | *Business Office Represe.<br>WENDY<br>5 of 50<br>*Project Contact Person | intative                    | *Phone<br>(333) 333-3333<br>*Phone | 3                       | *Email<br>W@D.COM<br>7 of 100<br>*Email |                 |             |             |          |                  |

## **Budget Detail Page**

24. You can disregard and skip this page.

| Home                             | Administration + |                                                                                    | Reports -                                                          |                                                                            |                                                                   |                                                   |                                                  |                                   |                        |                          | 0              | Test PSAO   |
|----------------------------------|------------------|------------------------------------------------------------------------------------|--------------------------------------------------------------------|----------------------------------------------------------------------------|-------------------------------------------------------------------|---------------------------------------------------|--------------------------------------------------|-----------------------------------|------------------------|--------------------------|----------------|-------------|
| 10CAMKF-2<br>00012               | 2024-11010-      | Budg                                                                               | et De                                                              | tail                                                                       |                                                                   |                                                   |                                                  |                                   |                        |                          |                |             |
| ⊷ Forms                          |                  | <ul> <li>The Budget De</li> <li>Budget Detail</li> <li>To export a filt</li> </ul> | tail displays a detai<br>Reports can be sort<br>ered Budget Detail | led report of all Budge<br>ed by using the dropd<br>Report, click the Expo | et items entered<br>owns on the provide<br>rt Results arrow in th | ed filters located below<br>he upper right corner | v and click the Search<br>of the Results section | button<br>select the file type (f | xcel. XML, or CSV), ar | nd file will appear as a | download       |             |
| Cover Page                       | •                | • To expo                                                                          | rt an unfiltered Bud                                               | get Detail, click the Se                                                   | arch button before o                                              | clicking the Export Res                           | ults button                                      |                                   |                        |                          |                |             |
| Assurances and                   | Certifications 🕑 | Funding Source                                                                     |                                                                    |                                                                            |                                                                   |                                                   |                                                  |                                   |                        |                          |                |             |
| Important Infon                  | mation 🕑         |                                                                                    |                                                                    | ~                                                                          |                                                                   |                                                   |                                                  |                                   |                        |                          |                |             |
| Review Grant Se                  | elections 🕑      | Grant Member                                                                       |                                                                    |                                                                            |                                                                   |                                                   |                                                  |                                   |                        |                          |                |             |
| General Info                     | rmation          |                                                                                    |                                                                    | Ť                                                                          |                                                                   |                                                   |                                                  |                                   |                        |                          |                |             |
| Sponsor Inform<br>Information    | ation/Contact 🕑  |                                                                                    |                                                                    |                                                                            |                                                                   |                                                   |                                                  |                                   |                        |                          | Clear          | Search      |
| Program Inform                   | ation 🕑          | ✓ Result                                                                           | s                                                                  |                                                                            |                                                                   |                                                   |                                                  |                                   |                        |                          |                | 2           |
| Upload Docume<br>Training Comple | entation of 🕑    | Dunction Code                                                                      | Decription                                                         | Foting                                                                     | FTE bloure                                                        | Collector 1000                                    | Romoffer 2000                                    | Purchased<br>Services 3000,       | Supplier E000          | Capital Outlay           | Other Expenses | Total       |
| Budget Page                      | 15               | 290 - Support                                                                      | Description                                                        | citoty                                                                     | PTC/TIOU/3                                                        | alianes 1000                                      | Denenes 2000                                     | 4000                              | 30ppnes 3000           |                          | 7000, 8000     | TOOM        |
| Budget Summa                     | у 🕑              | Services - Other                                                                   |                                                                    |                                                                            |                                                                   |                                                   |                                                  |                                   |                        |                          |                |             |
| Budget Detail                    |                  | 299                                                                                | CARROTS                                                            | Area Schools -<br>11010                                                    | 070                                                               | \$0.00                                            | \$0.00                                           | \$0.00                            | \$0.00                 | \$0.00                   | \$49,608.00    | \$49,608.00 |
| Budget Item                      | C                | 290                                                                                | Sub-Total                                                          |                                                                            |                                                                   | \$0.00                                            | \$0.00                                           | \$0.00                            | \$0.00                 | \$0.00                   | \$49,608.00    | \$49,608.00 |
|                                  |                  |                                                                                    | Grand Total                                                        |                                                                            |                                                                   | \$0.00                                            | \$0.00                                           | \$0.00                            | \$0.00                 | \$0.00                   | \$49,608.00    | \$49,608.00 |
|                                  |                  |                                                                                    |                                                                    |                                                                            |                                                                   |                                                   |                                                  |                                   |                        |                          |                |             |

## **Submitting Application**

This can <u>ONLY</u> be done by a NexSys Level 5 user (level 4 will <u>NOT</u> have option to submit).

25. Scroll down the "Status Options" section and click "Submit Application" to submit.

| Home Administration -                          |                              | Reports +           |                    |          |                                            |                     |                 |                         |                      | 0        | =        | Test PSAO |
|------------------------------------------------|------------------------------|---------------------|--------------------|----------|--------------------------------------------|---------------------|-----------------|-------------------------|----------------------|----------|----------|-----------|
| 10CAMKF-2024-11010<br>00012<br>Add/Edit People | Docun                        | nent                | Overvi             | ew       |                                            |                     |                 |                         |                      |          |          | New No    |
| Status History                                 | Template<br>CNP: 10 Cents    | A Meal for Michie   | an Kids and Farms  |          | Instance<br>CNP: 10 Cents A Meal           | for Michigan Kids a | and Farms       | Process<br>NexSys Ap    | plications - State F | unds     |          |           |
| Attachment Repository                          | Document Na<br>10CAMKF-202   | me<br>4-11010-00012 |                    |          | Document Status<br>Application In Progress | 5                   |                 |                         |                      |          |          |           |
| Modification Summary                           | Organization<br>Benton Harbo | r Area Schools - 1  | 1010               |          | Your Role<br>Authorized Official (5)       |                     |                 | Period Dat<br>6/22/2023 | e<br>12:00:00 AM     |          |          |           |
| Document Validation                            |                              |                     |                    |          |                                            |                     |                 | 6/23/2024               | 12:00:00 AM          |          |          |           |
| Notes                                          |                              | -0-                 | -0-                | -0-      | -0-                                        | -0-                 | -0-             | -0-                     | -0-                  | -0-      | -0       |           |
| Print Document                                 | Progress                     | Submitted           | Neview al Progress | Required | Progress                                   | Submitted           | Review Complete | Review Complete         | Available            | Progress | Submitte | đ         |
| Document Messages                              |                              |                     |                    |          |                                            |                     |                 |                         |                      |          |          |           |
| ✓ Status Options                               |                              |                     |                    |          |                                            |                     |                 |                         |                      |          |          |           |
| Submit Application                             |                              |                     |                    |          |                                            |                     |                 |                         |                      |          |          |           |
| Cancel Application                             |                              |                     |                    |          |                                            |                     |                 |                         |                      |          |          |           |
| <ul> <li>Related Documents</li> </ul>          |                              |                     |                    |          |                                            |                     |                 |                         |                      |          |          |           |
| B Initiate Related Doc                         |                              |                     |                    |          |                                            |                     |                 |                         |                      |          |          |           |

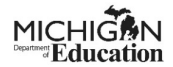

**IMPORTANT:** If you have any unresolved errors within your application, you will see the pop up below. You will not be able to submit your application until the errors are fixed.

| Home Administration +        |                                 |                                     |                                       |                         |                                 |                   | 0        | E Test I  |         |
|------------------------------|---------------------------------|-------------------------------------|---------------------------------------|-------------------------|---------------------------------|-------------------|----------|-----------|---------|
| 10CAMKF-2024-11010-<br>00012 | Docum                           | Document Vo                         | alidation                             |                         | e ×                             |                   |          | N         | ew Note |
| Add/Edit People              |                                 | Below is the status of each form. S | elect the form name to navigate and m | ake changes to any of t | he forms.                       |                   |          |           |         |
| Status History               | Template<br>CNP: 10 Cents A I   | Show forms that I cannot adju       | ust                                   |                         |                                 | ations - State Fu | nds      |           |         |
| Attachment Repository        | Document Name<br>10CAMKF-2024-1 | Form Name                           | Status                                |                         | May Prevent Status<br>Change    |                   |          |           |         |
| Modification Summary         | Organization<br>Benton Harbor A | Cover Page                          | Error(s)                              |                         | Yes                             | 00:00 AM          |          |           |         |
| Document Validation          |                                 |                                     |                                       |                         |                                 | 00:00 AM          |          |           |         |
| Notes                        | <b>O</b> —                      |                                     |                                       | -                       | -                               | -0-               | -0-      | -0        |         |
| Print Document               | Progress                        | Submitted                           | Required Progress                     | Submitted               | Review Complete Review Complete | Available         | Progress | Submitted |         |
| Document Messages            |                                 |                                     |                                       |                         |                                 |                   |          |           |         |
| ❤ Status Options             |                                 |                                     |                                       |                         |                                 |                   |          |           |         |
| Submit Application           |                                 |                                     |                                       |                         |                                 |                   |          |           |         |
| Cancel Application           |                                 |                                     |                                       |                         |                                 |                   |          |           |         |
| V Related Documents          |                                 |                                     |                                       |                         |                                 |                   |          |           |         |
| Related Doc                  |                                 |                                     |                                       |                         |                                 |                   |          |           |         |
|                              |                                 |                                     |                                       |                         |                                 |                   |          |           |         |

26. Click "Ok" and your application will change to the "Application Submitted" status.

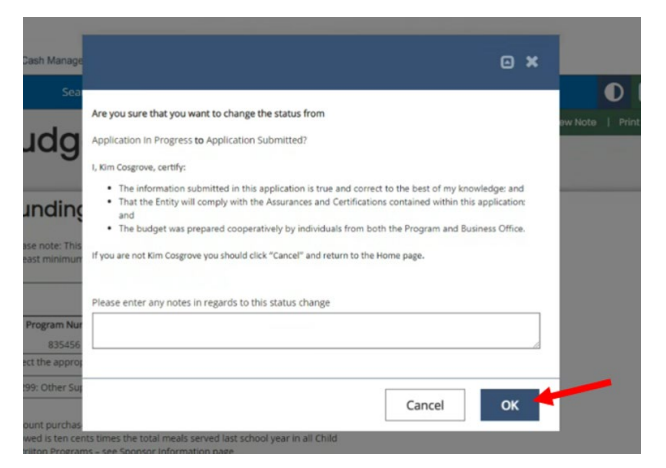

**NOTE:** Once your application is submitted the Document Overview page will have a checkmark on the "Application Submitted" bubble within the progress bar.

| Newsys                                    | Grant, Applicati | on and Cash Mana     | igement System              | Shared             |          |                                |                       |                    |                            |                 |              | MICH            |        |
|-------------------------------------------|------------------|----------------------|-----------------------------|--------------------|----------|--------------------------------|-----------------------|--------------------|----------------------------|-----------------|--------------|-----------------|--------|
| Home                                      | Administra       | ation <del>-</del> S | earches <del>-</del>        | Reports -          |          |                                |                       |                    |                            |                 | 0 8          | 🛑 Kim Cosgr     | ove -  |
| 10CAMKF-2<br>33070-000                    | 2023-<br>)13     | Docu                 | ımei                        | nt Ov              | erv      | view                           |                       |                    |                            |                 |              | Net             | w Note |
| ✓ Forms                                   |                  |                      |                             |                    |          | leater as                      |                       |                    |                            |                 |              |                 | -      |
| Cover Page                                | C                | CNP: 10<br>Farms     | Cents A Meal fo             | r Michigan Kids an | d        | CNP: 10 Cents<br>Farms         | A Meal for Mich       | higan Kids and     | NexSys A                   | pplications     |              |                 |        |
| Assurances and<br>Certifications          | C                | Docume<br>10CAM      | ent Name<br>KF-2023-33070-0 | 0013               |          | Document Sta<br>Application Su | <b>tus</b><br>bmitted |                    |                            |                 |              |                 |        |
| Important<br>Information                  | ¢                | Organiz<br>Holt Pul  | ation<br>blic Schools - 33  | 070                |          | Your Role<br>Authorized Of     | ficial (5)            |                    | Period D<br>9/1/2022<br>AM | ate<br>18:00:00 |              |                 |        |
| Review Grant<br>Selections                | ଟ                | Application In       | Application                 | Review In Mo       | O-       | -O-                            | -O-                   | Administrative     | Program Office             | Grant Funds     | Amendment In | -O<br>Amendment |        |
| General Info                              | rmation          | Progress             | Submitted                   | Progress F         | Required | In Progress                    | Submitted             | Review<br>Complete | Review<br>Complets         | Available       | Progress     | Submitted       |        |
| Sponsor<br>Information/Cor<br>Information | ntact 🕑          | -                    |                             |                    |          |                                |                       |                    |                            |                 |              |                 |        |
| Program Inform                            | ation 🕑          |                      |                             |                    |          |                                |                       |                    |                            |                 |              |                 |        |

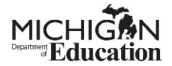

**NOTE:** Once your application is approved the progress bar shows "State Funds Available".

| ocun                           | nent                     | Overvi             | iew                       |                                                     |                            |                                   |                                   |                                      |                          | New I                  |  |  |
|--------------------------------|--------------------------|--------------------|---------------------------|-----------------------------------------------------|----------------------------|-----------------------------------|-----------------------------------|--------------------------------------|--------------------------|------------------------|--|--|
| Template<br>CNP: 10 Cents      | A Meal for Michig        | an Kids and Farms  |                           | Instance<br>CNP: 10 Cents A Meal                    | for Michigan Kids a        | ind Farms                         | Process<br>NexSys Ap              | plications - State F                 | unds                     |                        |  |  |
| Document Nat<br>10CAMKF-202    | me<br>4-33020-00009      |                    |                           | Document Status<br>State Funds Available            |                            |                                   |                                   |                                      |                          |                        |  |  |
| Organization<br>Lansing Public | School District - 3      | 33020              |                           | Your Role<br>Service Area Program Administrator (7) |                            |                                   |                                   | Period Date<br>9/25/2023 12:00:00 AM |                          |                        |  |  |
| Application In<br>Progress     | Application<br>Submitted | Review In Progress | Modifications<br>Required | Modifications In<br>Progress                        | Modifications<br>Submitted | Administrative<br>Review Complete | Program Office<br>Review Complete | State Funds<br>Available             | Amendment In<br>Progress | Amendment<br>Submitted |  |  |

27. Scroll down to the green Award tab to view your award letter.

| Home Adm                | inistration + |                                | Reports +                | Accounting -       |                           |                                          |                            |                                   |                                   |                          | 0 🔍                      | Test WDASAPA           |
|-------------------------|---------------|--------------------------------|--------------------------|--------------------|---------------------------|------------------------------------------|----------------------------|-----------------------------------|-----------------------------------|--------------------------|--------------------------|------------------------|
| 10CAMKF-2024-3<br>00009 | 33020-        | Docun                          | nent                     | Overv              | iew                       |                                          |                            |                                   |                                   |                          |                          | New No                 |
| Training Completion     | <u> </u> ଜା   | ·                              |                          | D                  |                           |                                          |                            |                                   |                                   |                          |                          |                        |
| Budget Pages            |               | Template<br>CNP: 10 Cents      | A Meal for Michig        | an Kids and Farms  |                           | Instance<br>CNP: 10 Cents A Meal         | for Michigan Kids          | and Farms                         | Process<br>NexSys Ap              | plications - State F     | unds                     |                        |
| Budget Summary          | ē             | Document Na<br>10CAMKF-202     | me<br>4-33020-00009      |                    |                           | Document Status<br>State Funds Available |                            |                                   |                                   |                          |                          |                        |
| Budget Detail           |               | Organization<br>Lansing Public | : School District - 3    | 13020              |                           | Your Role<br>Service Area Program        | Administrator (7)          |                                   | Period Dat<br>9/25/2023           | e<br>12:00:00 AM         |                          |                        |
| Budget Item             | ¢             | 0-                             | -0-                      | -0-                | -0-                       | -0-                                      | -0-                        | -0-                               | -0-                               | -0-                      | -0-                      | -0                     |
| Approvals               |               | Application In<br>Progress     | Application<br>Submitted | Review In Progress | Modifications<br>Required | Modifications In<br>Progress             | Modifications<br>Submitted | Administrative<br>Review Complete | Program Office<br>Review Complete | State Funds<br>Available | Amendment In<br>Progress | Amendment<br>Submitted |
|                         | C             |                                |                          |                    |                           |                                          |                            |                                   |                                   |                          |                          |                        |
|                         | C             |                                |                          |                    |                           |                                          |                            |                                   |                                   |                          |                          |                        |
| Award                   |               |                                |                          |                    |                           |                                          |                            |                                   |                                   |                          |                          |                        |
| Award                   | •             | l                              |                          |                    |                           |                                          |                            |                                   |                                   |                          |                          |                        |
| ✓ Tools                 |               |                                |                          |                    |                           |                                          |                            |                                   |                                   |                          |                          |                        |
| Landing Page            |               |                                |                          |                    |                           |                                          |                            |                                   |                                   |                          |                          |                        |

If you have any questions email <u>MDE-FarmtoProgram@Michigan.gov</u>.

#### Links Used in Document:

<sup>1</sup>https://mdoe.state.mi.us/mdedocuments/NutritionTrainingFiles-2022/10CentsAMeal/index.html#/

<sup>2</sup>https://milogintp.michigan.gov/eai/tplogin/authenticate?URL=/

<sup>3</sup>https://www.michigan.gov/mde/-/media/Project/Websites/mde/Food-and-Nutrition-Programs/Child-Nutrition-Program-System-Help-Documents/NexSys---Adding-a-User-to-an-

Organization.pdf?rev = 363e2869d7494bbc914bf090eb9fb6e9&hash = 0124169C6E63832BE9514E3FD0A9C2F9

4https://www.michigan.gov/mde/-/media/Project/Websites/mde/Food-and-Nutrition-Programs/Child-Nutrition-

Program-System-Help-Documents/NexSys---Adding-a-User-to-an-Application.pdf?

rev = 184 be 3 cb d 3 b 1450089 c69 a a ba 97 a 2 b d 0 & has h = 1 F9 A 556 FE9 B 9 B E 151 C 302 B 8 3 C 53 E 8 C FC

<sup>5</sup>https://www.michigan.gov/mde/services/food/child-nutrition-program-system-help-documents/eem\_educational-entitymaster

<sup>6</sup>https://mdoe.state.mi.us/mdedocuments/NutritionTrainingFiles-2022/10CentsAMeal/index.html#/